## 校外用户注册说明

- 1、在浏览器输入网址 atcdy.cqu.edu.cn/lims, 打开大仪共享管理系统, 初次登录, 点击下
- 图【注册】按钮。

| 账号:    |       |
|--------|-------|
| 密码:    |       |
| 🗆 记住登录 | 忘记了密码 |
| ◎ 注册   | 0 登录  |

2、按照下图提示,完成内容填写,登录账号用户名请使用手机号,最后点击【提交】按钮, 等待或联系系统管理员 023-65678550,进行登录账号和课题组激活、以及课题组充值或授 权信用额度。

|   | 1. 登录信息                                | ~            |     |
|---|----------------------------------------|--------------|-----|
|   | 登录帐号 1361827                           | ◎ 本地用户 🔻 °必1 | ų   |
|   | —————————————————————————————————————— |              |     |
|   | 8-24个字符,必须包                            | 含数字和大小写字母    |     |
|   | 2. 课题组基本信息                             |              |     |
|   | 课题组名称 ABC公司                            |              | *必填 |
|   | 联系方式 13618271571                       |              | *必填 |
|   | 🔪 组织机构 全部 🔪 🔪 安格                       | 龙翔医药科技公司     |     |
|   | 3. 课题组负责人信息                            |              |     |
|   | 姓名 校外用户ABC                             |              | *必填 |
|   | 邮箱 abc@abc.com                         |              | *必填 |
|   | 联系电话 13618 20513                       |              | *必填 |
|   | <b>十</b> 添加                            |              |     |
|   | 名称 BCA功能项目                             |              | ⊜删除 |
|   | 描述 DCF                                 |              |     |
|   | 时间 2021/05 ~ 2022/05                   |              |     |
|   | 教学类项目                                  |              |     |
|   | <b>+</b> 添加                            |              |     |
| ~ | 社会服务类项目                                |              |     |
|   | <b>十</b> 添加                            |              |     |
|   | 提交                                     |              |     |

**3**、激活账号后,然后使用注册时的账号,在如下页面输入账号,点击登录按钮,进入后台, 点击【仪器目录】就可以查找仪器和进行预约使用。

| 账号:     |       |
|---------|-------|
| 1361827 |       |
| 密码:     |       |
| ••••••  |       |
| 🗌 记住登录  | 忘记了密码 |
| ◎ 注册    | ● 登录  |

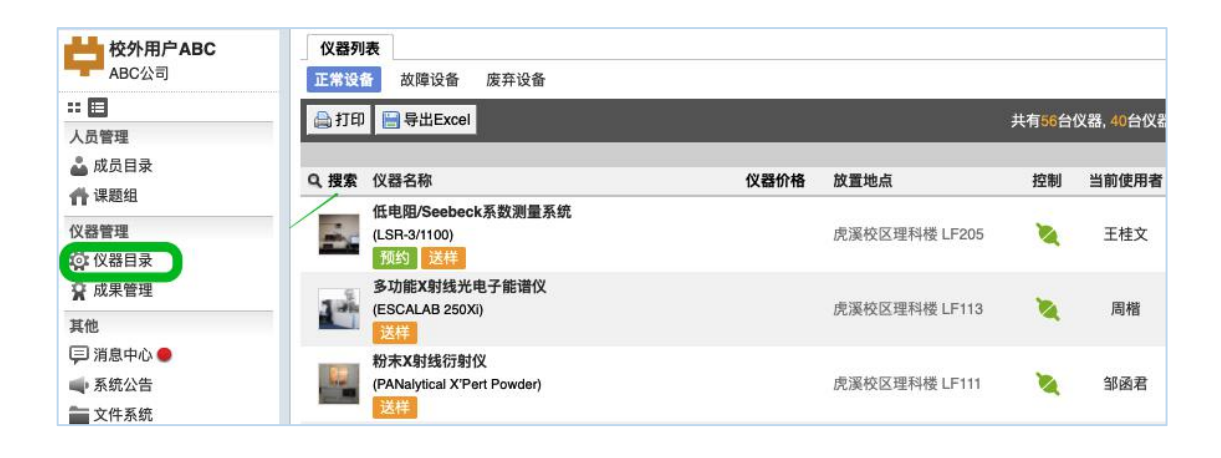